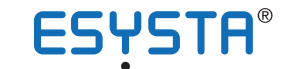

**ESYSTA®** Patientenportal

## Kurz-Bedienungsanleitung zur Registrierung im ESYSTA® Patientenportal

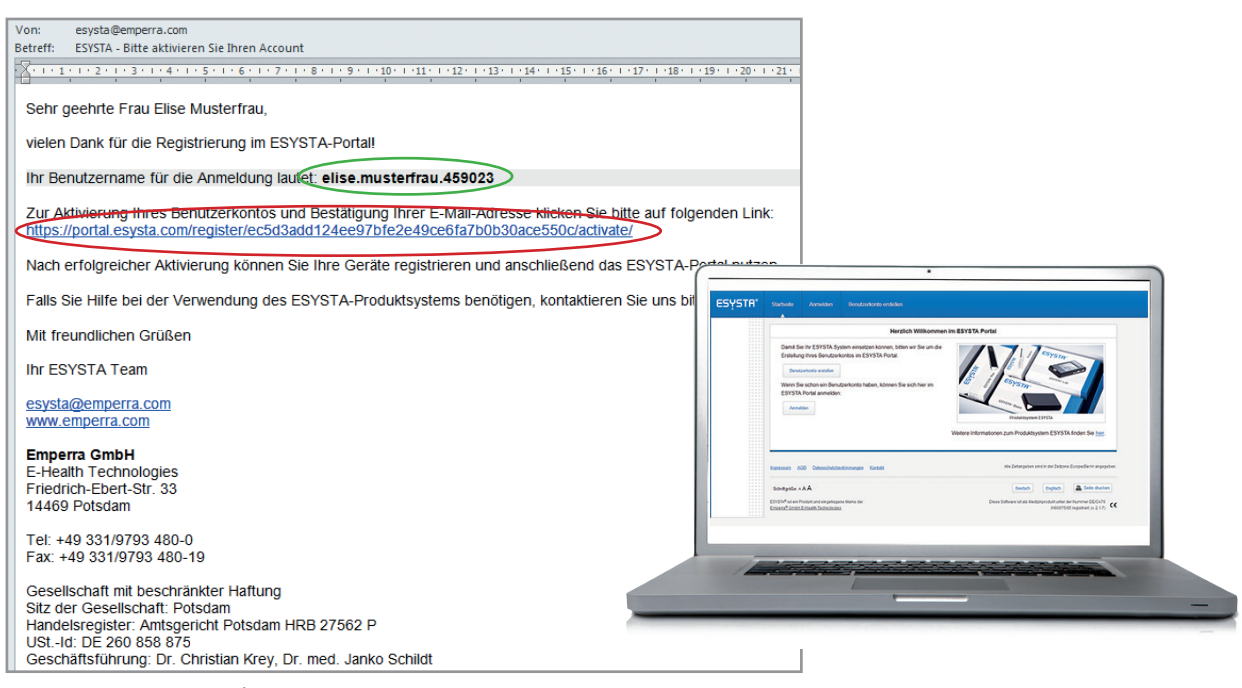

Muster Bestätigungs-E-Mail

- 1. Richten Sie sich bitte unter **www.esysta.com** ein Benutzerkonto mit Ihren persönlichen Daten ein.
- 2. Klicken Sie bitte auf "Benutzerkonto erstellen" und geben Sie dort Ihre Daten ein. Bestätigen Sie diese mit "Benutzerkonto erstellen".
- Im Anschluss erhalten Sie eine Bestätigungs-E-Mail an Ihre angegebene E-Mail-Adresse (siehe oberes Bild). Dies kann in Abhängigkeit von Ihrer Internetverbindung oder Ihrem E-Mail-Provider einige Minuten dauern.
- Klicken Sie bitte auf den angegebenen Link in Ihrer E-Mail (zur Verdeutlichung im Bild rot umrandet). Sie werden dann auf die ESYSTA<sup>®</sup> Seite geleitet.
- 5. Anschließend bestätigen Sie die Eingabe mit "Anmelden".
- Halten Sie die Seriennummern und Passwörter der ESYSTA® Geräte bereit, die in den jeweiligen Geräteverpackungen liegen. Geben Sie die Gerätedaten ein, wenn sie dazu aufgefordert werden.
- Nach Registrierung aller Ihrer Geräte haben Sie die Möglichkeit, Ihrem behandelnden Arzt Zugriff auf Ihre Daten zu erlauben.

Dazu benötigen Sie:

- 1. Nachname des Arztes
- 2. Stadt des Sitzes der Praxis
- 3. BSNR (Betriebsstättennummer) der Praxis oder
- 4. EFN (Einheitliche Fortbildungsnummer) des Arztes

Die BSNR finden Sie auf jedem Rezept oder jeder Überweisung. Die EFN erfahren Sie von Ihrem Arzt.

Sie können im ESYSTA<sup>®</sup> Portal jederzeit ihre persönlichen Daten ändern, sowie dem behandelnden Arzt den Zugriff auf Ihre Daten entziehen bzw. einem neuen oder zusätzlichen Arzt den Zugriff erlauben.